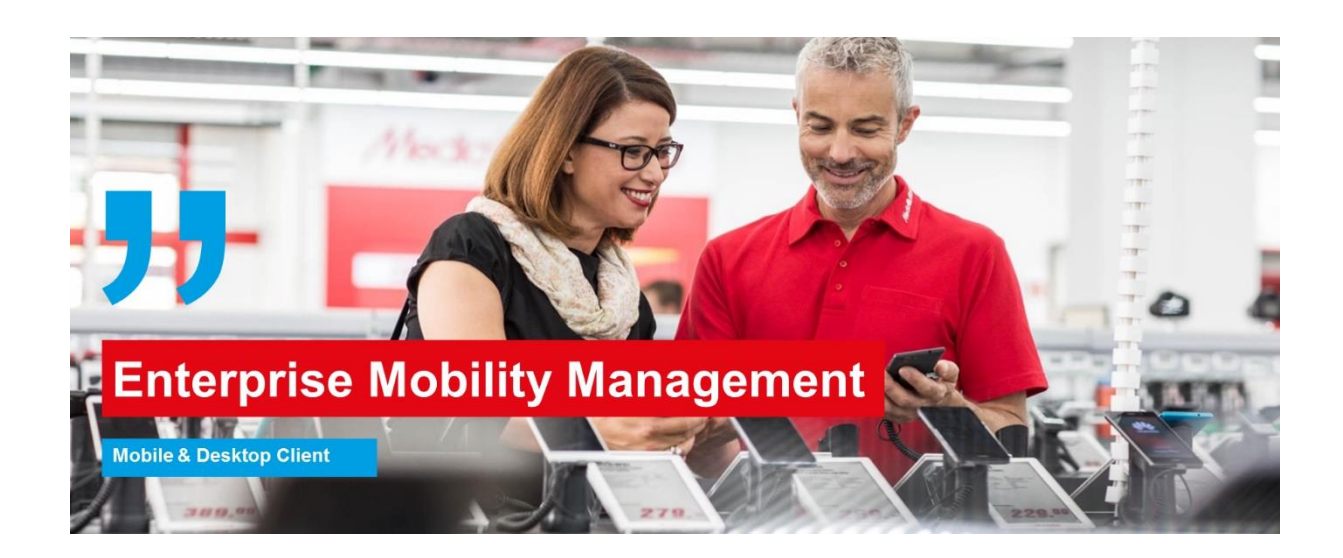

# Enrollment guide for Google Android mobile devices Workspace ONE - Enterprise Mobility Management (EMM)

V 1.12

# December 2018

# **Mobile & Desktop Client**

### I. Content

| II.   | General                                                  | 2    |
|-------|----------------------------------------------------------|------|
| III.  | Checklist and requirements                               | 3    |
| IV.   | Initial setup of your Google Android mobile device       | 3    |
| V.    | Setting up your Google Android mobile device             | 4    |
| VI.   | Enrolling into Workspace ONE                             | 7    |
| VII.  | Manually finishing work for "nundsdaten" WiFi (optional) | 12   |
| VIII. | Deletion of existing mail account                        | . 14 |
| IX.   | Password Change                                          | 16   |
| Х.    | Version History                                          | . 17 |

### II. General

In order to use your mobile device within the Media-Saturn's IT infrastructure it needs to be enrolled into the Enterprise Mobility Management System Workspace ONE. It enables automatic configuration (e.g. mail, VPN, WiFi) and remote support. This document describes step by step the enrollment process for Google Android devices into Workspace ONE.

| Current Version | 1.12 |
|-----------------|------|
| Next Review     |      |

### III. Checklist and requirements

Before you can enroll your Google Android mobile device into Workspace ONE you must meet the following requirements.

- 1 Your mobile device must have a battery charge condition of 80%. Tablets must be connected to a power supply additionally.
- 2 If a Media-Saturn mail account is already present on your mobile device, please remove it. A step by step instruction can be found in chapter 8. Deleting your email account will NOT delete your emails or contact list!
- 3 In case you do not have an email account yet, please contact the IT helpdesk. (-3000)
- 4 For the QR-Activation-Code, please open <u>https://www.mobility.media-saturn.com</u> on another device, and scan it with your mobile device.
- 5 A Google account (ID) must be at hand. If you do not own a Google account, please create one at the following website: <u>https://accounts.google.com/SignUpWithoutGmail</u>
- 6 Please keep in mind that the encryption of older mobile devices can take a long time (10 to 60 minutes).

### IV. Initial setup of your Google Android mobile device

This chapter describes how to setup a new Android mobile device. If you already know how to setup Android mobile devices you may skip to chapter 6.

In order to make the enrollment and integration of your mobile device as simple as possible, a mobility website has been provided (<u>https://mobility.media-saturn.com</u>). It contains important information on mobility @ Media-Saturn.

Due to the variety of Android versions and Samsung adjustments you may experience different representations of the displayed video guides. Please keep this in mind.

### Setting up your Google Android mobile device V.

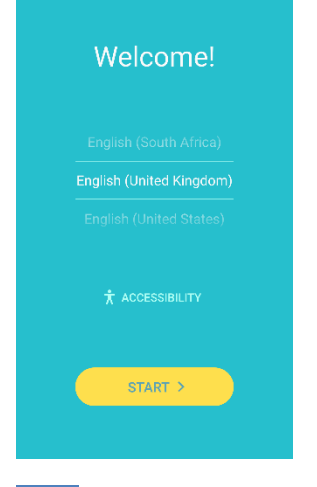

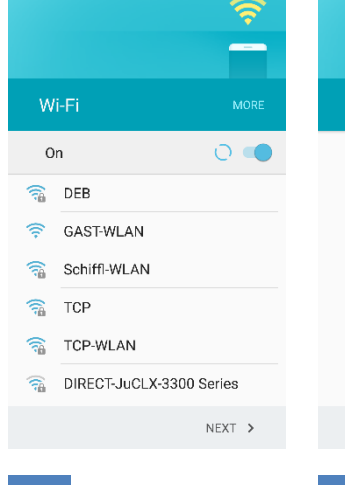

If a SIM card is

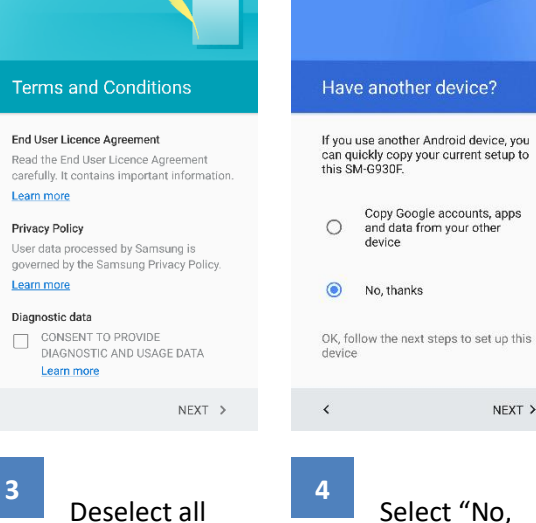

1 Please select a language.

present in your mobile device, you may skip this step. Otherwise please select a private WiFi access point. Do NOT use "nundsdaten" WLAN.

2

checkboxes and tap Next.

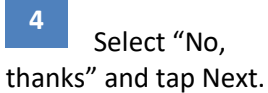

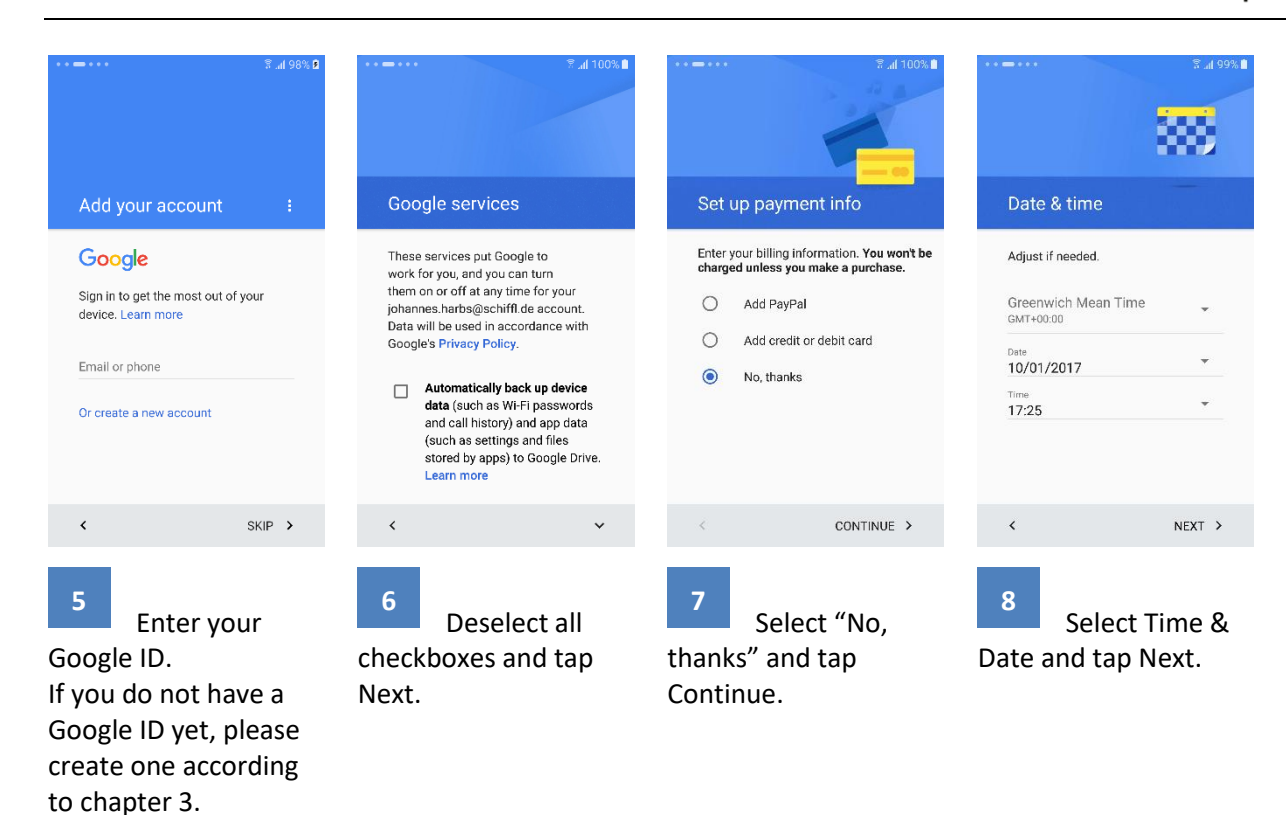

| ••• 🖛 ••• 🕅 🕅 99% 🛍                                                    | •••=•••• \$\$                                                                 | •••=••• \$\$ at 99%            | ••=••• \$2.1 99%                                                                                                    |
|------------------------------------------------------------------------|-------------------------------------------------------------------------------|--------------------------------|----------------------------------------------------------------------------------------------------|
| Add another email                                                      | Protect your phone                                                            | Select screen lock             | Secure startup                                                                                                    |
| address                                                                |                                                                               |                                |                                                                                                    |
| johannes.harbs@schiffl.de is ready.                                    | Prevent others from using this phone<br>without your permission by activating | Pattern<br>Medium security     | You can further protect this device<br>by requiring that your PIN be entered<br>before it starts up. This being protect |
| If you also use a personal or Exchange email, add it now.              | device protection features. Learn more O Set up fingerprint                   | PIN<br>Medium to high security | data on lost or stolen devices.                                                                                         |
| O Personal (IMAP/POP)<br>Yahoo, Outlook.com, etc.                      | <ul> <li>Set up PIN, pattern or password</li> <li>No thank you</li> </ul>     | Password<br>High security      | will not sound, until the device has                                                                                    |
| Not now     Add later in Gmail app                                     |                                                                               |                                | Require PIN when device                                                                                                 |
| To add another Google account, see<br>Settings > Accounts after setup. |                                                                               |                                | Do not require                                                                                                    |
| < NEXT >                                                               | < NEXT >                                                                      | < NEXT >                       | < NEXT >                                                                                                    |
|                                                                        |                                                                               |                                |                                                                                                    |

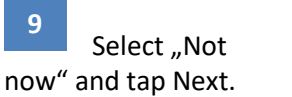

10 Set up a PIN as passcode

Select "PIN"

11

Select "Do not require" and tap Next.

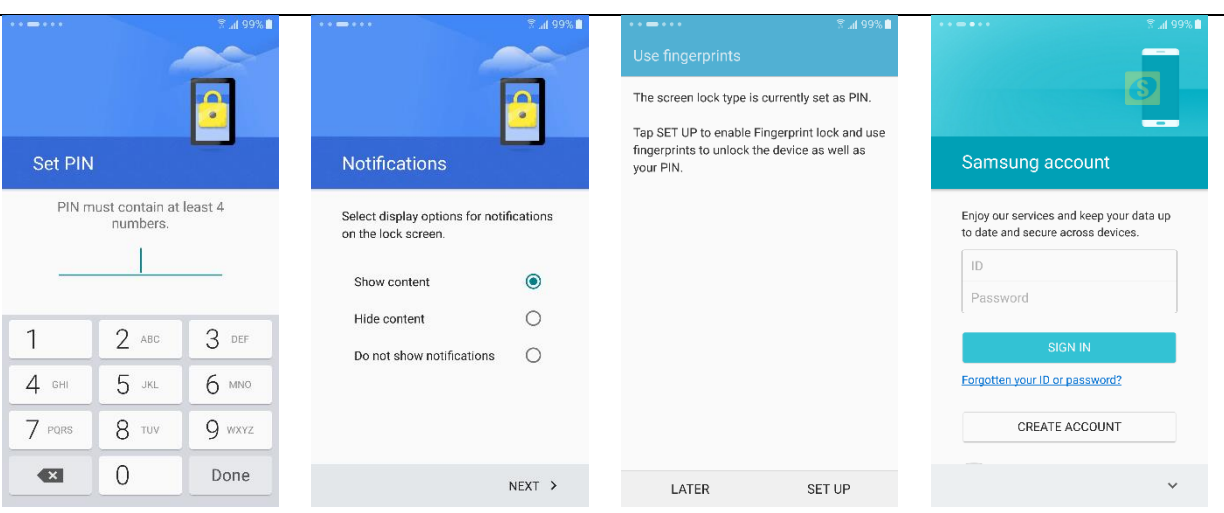

15

fingerprint.

#### 13

Enter the desired PIN. Please use at least 6 digits and no simple PIN like "123456"

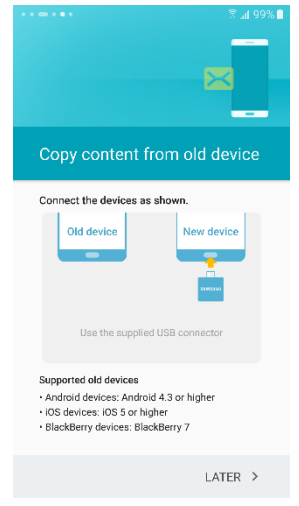

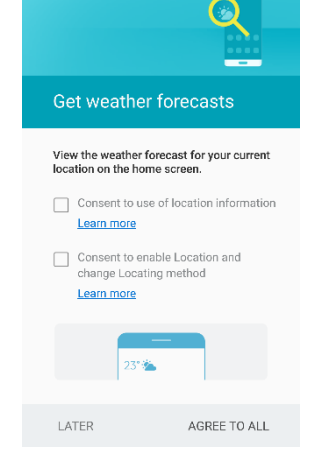

Select "Show

14

Content"

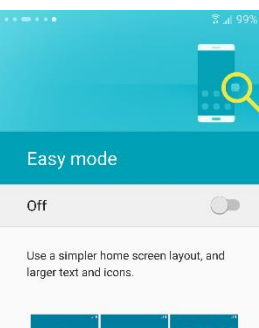

Optional: Add a

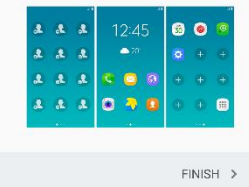

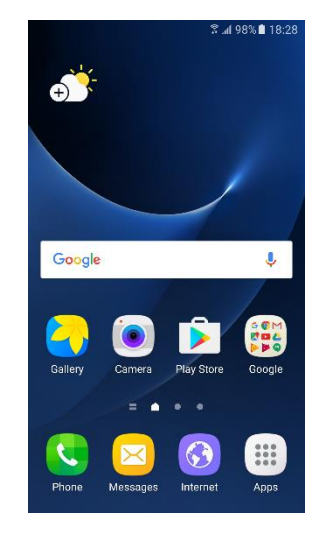

Skip the

creation of a Samsung

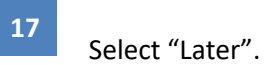

18 Deselect all checkboxes and tap Later.

19 Your mobile device is now configured. Select Finish. 20

16

account.

#### **Enrolling into Workspace ONE** VI.

To enroll into the Enterprise Mobility Management system Workspace ONE, please follow the next steps.

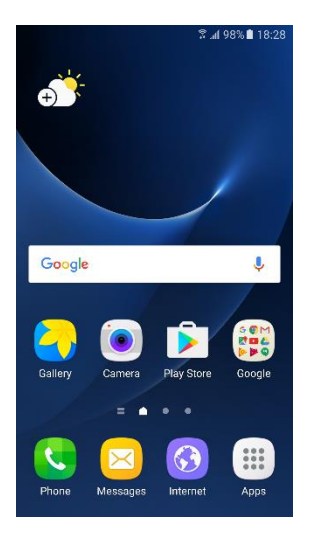

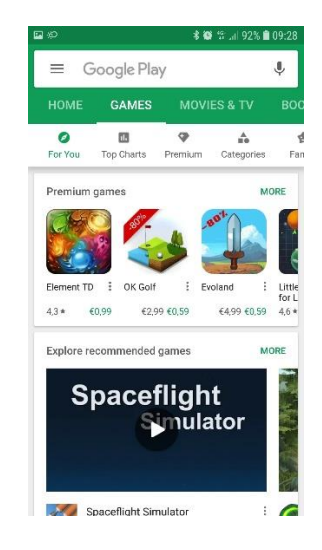

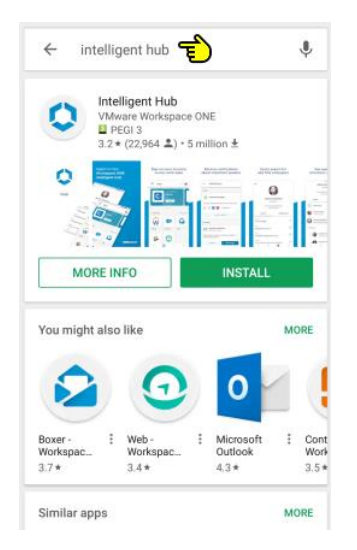

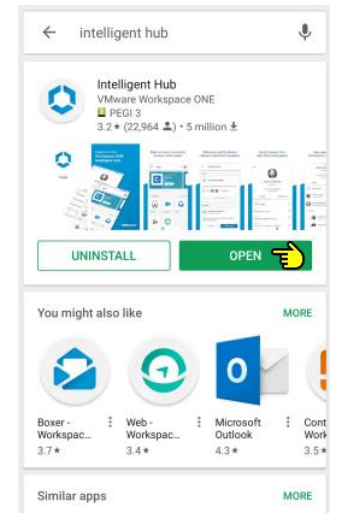

Please open the Google Play Store (App Store).

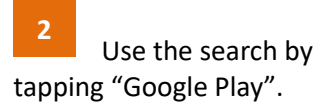

3 Enter "intelligent hub" in the search box and select the corresponding result shown here.

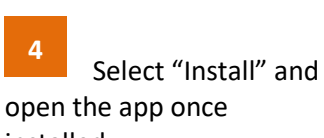

installed.

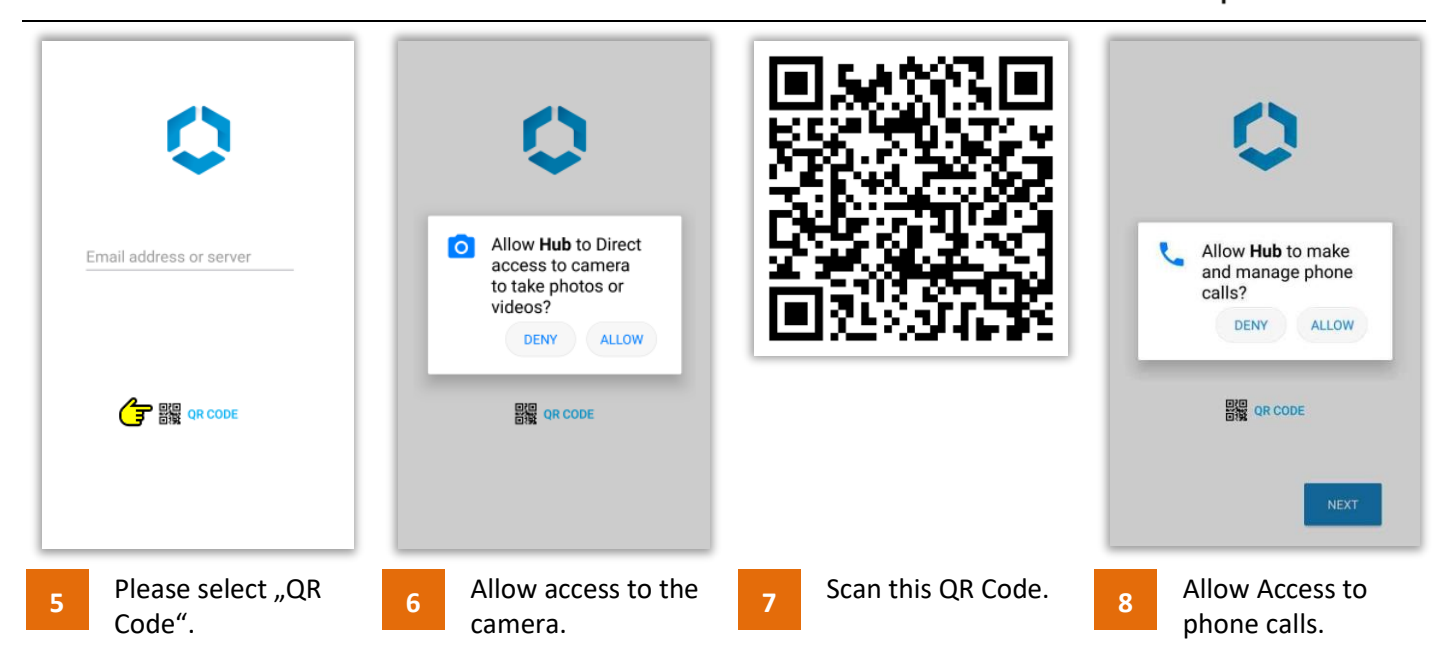

Alternative select "Server details" and enter the provided Server address and Group ID.

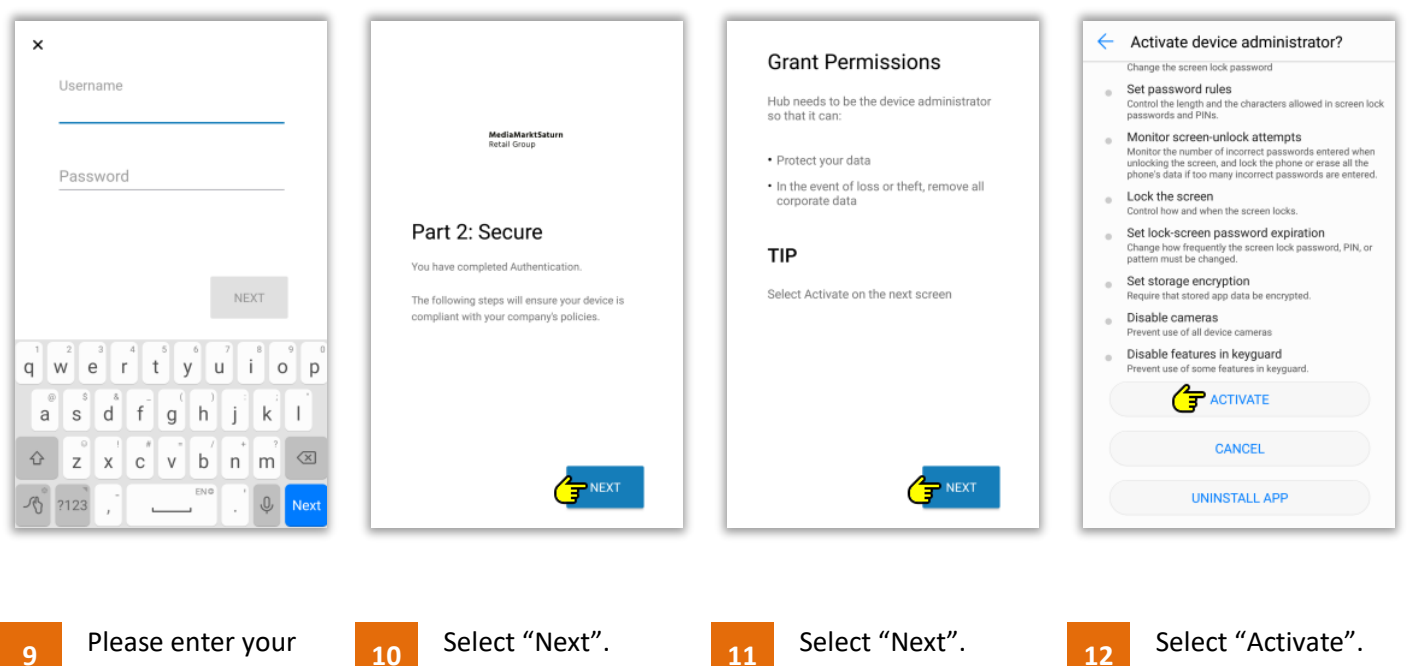

Windows account credentials.

10

12

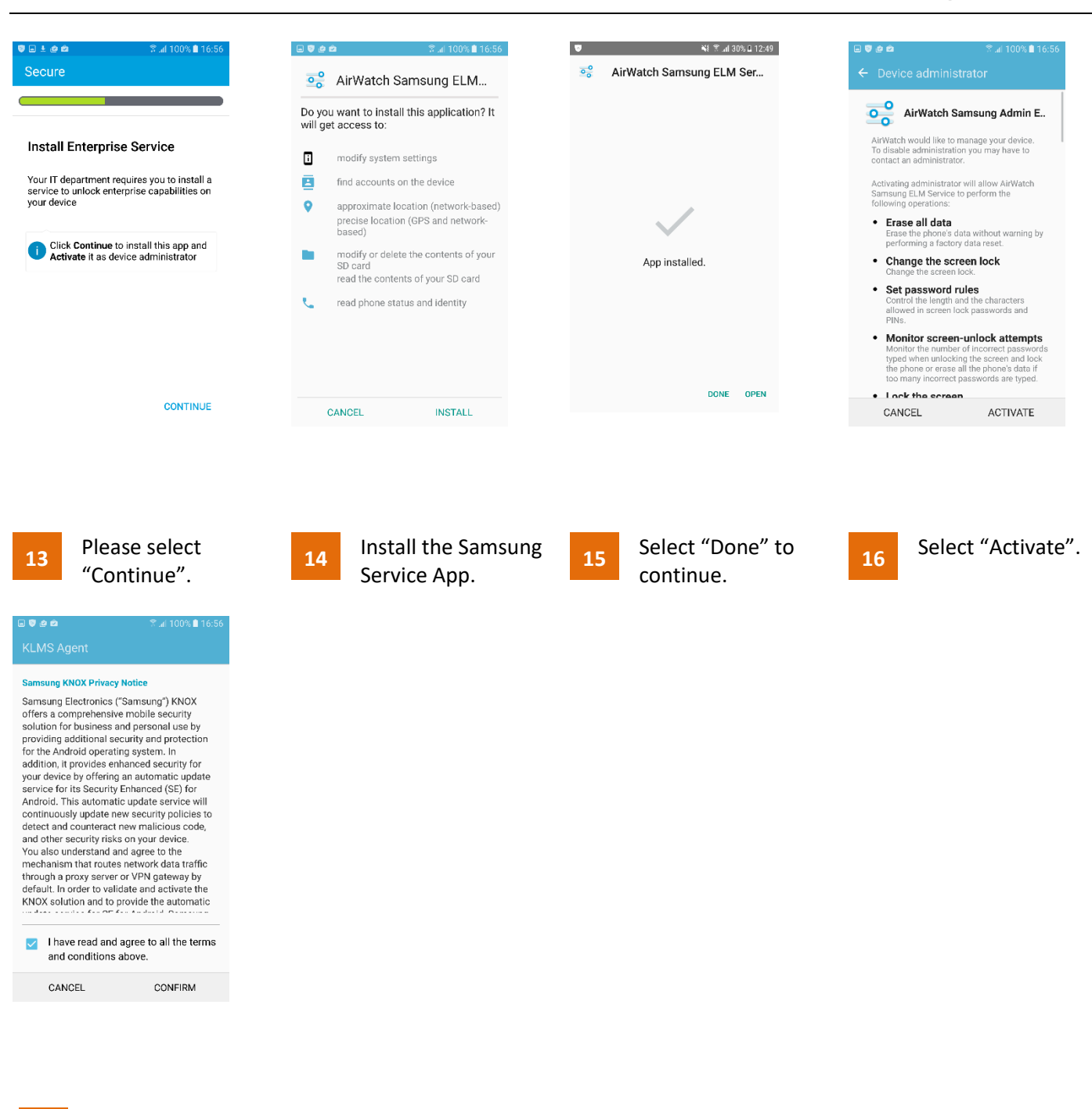

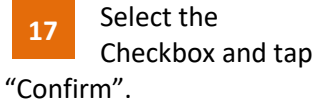

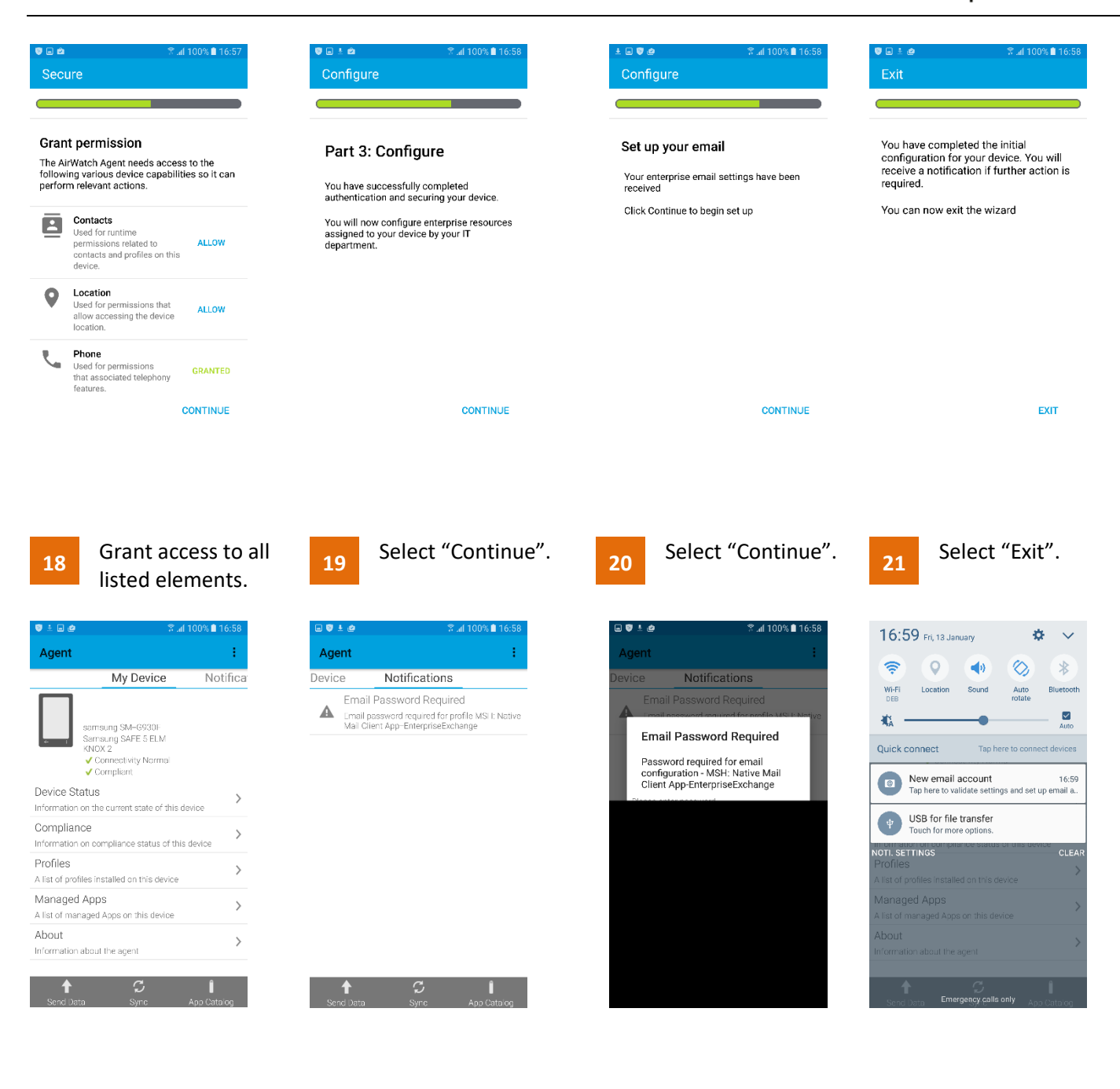

- 22
- Your device is now registered.
- 23 Swipe to Notifications and select the Email notification.

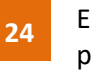

- Enter your E-Mail password
- 25 Slide down the status bar and select the E-Mail notification.

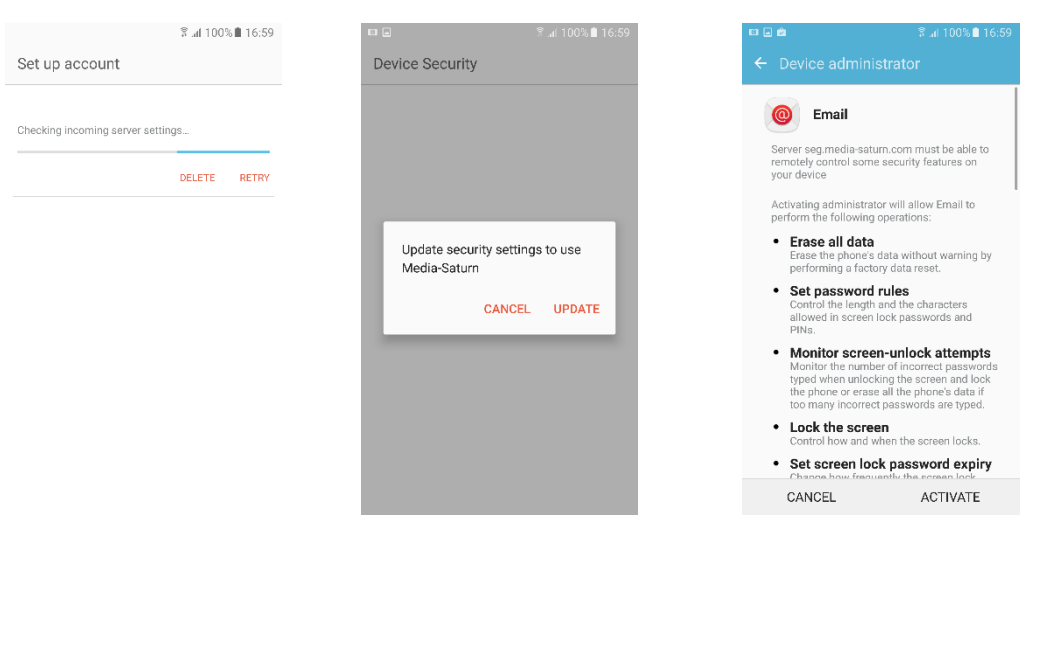

26 Your account is being configured.

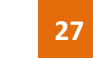

Select "Update".

28 Select "Activate". Your E-Mails will now synchronize.

### VII. Manually finishing work for "nundsdaten" WiFi (optional)

Due to technical limitations it's not possible to auto configure the proxy settings for "nundsdaten" WiFi by Workspace ONE on Android mobile devices. For this reason, you have to setup all necessary proxy settings manually by following the steps below.

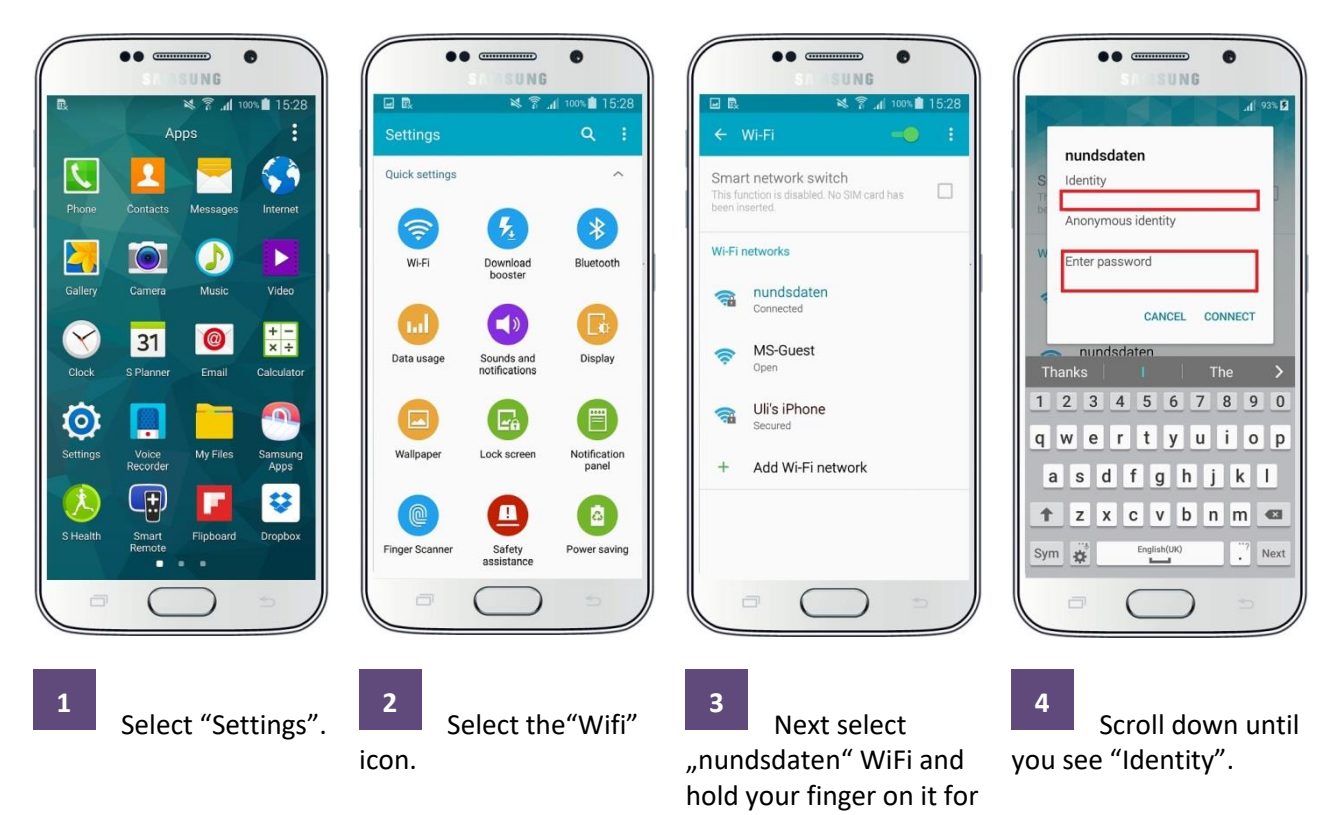

about 2 seconds.

Please enter your Windows account name (Identity) without the domain name. Furthermore, enter your Windows password.

Don't select "Connect" for now and proceed with step 5.

# **Media Markt Saturn**

**Retail Group** 

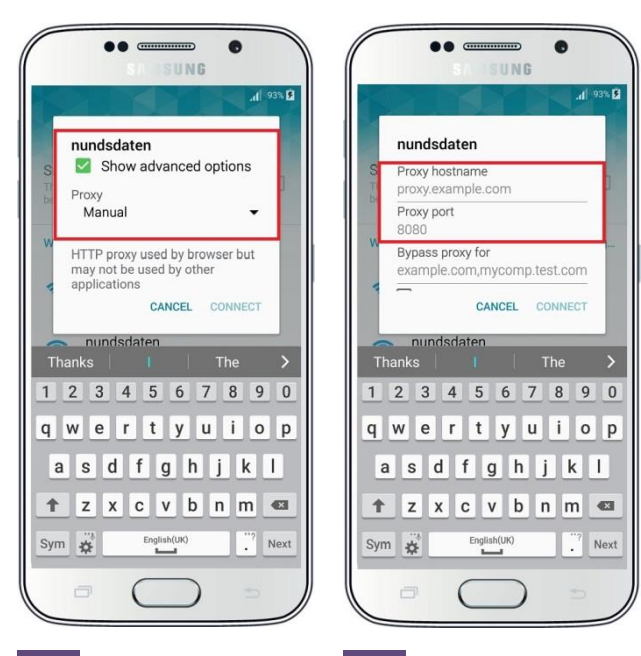

5 Scroll down until you see a checkbox for "Advanced options". Activate the checkbox and scroll down once again until you see "Proxy". Please Select "Manual".

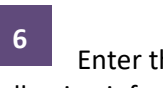

Enter the following information.

Proxy-Hostname bluecoat.mediasaturn.com

**Proxy-Port** 80

7 Scroll down again and active the checkbox "Server authentication". Afterwards enter your Windows account name and password.

......

nundsdaten

Anonymous identity

CANCEL

1 2 3 4 5 6 7 8 9 0

qwertyuiop

asdfghjkl

🕇 z x c v b n m 🗠

English(UK)

( )

Identity

Sym 🙀

•

CONNECT

. Next

93% 🖻

Now select "Connect" and afterwards "Continue".

### VIII. Deletion of existing mail account

Before you enroll your mobile device into Workspace ONE you must delete any Media-Saturn mail account. Otherwise you will face duplicate mail, contact and calendar. Furthermore, it will drain your battery and use up your data plan volume. Please follow the following next steps.

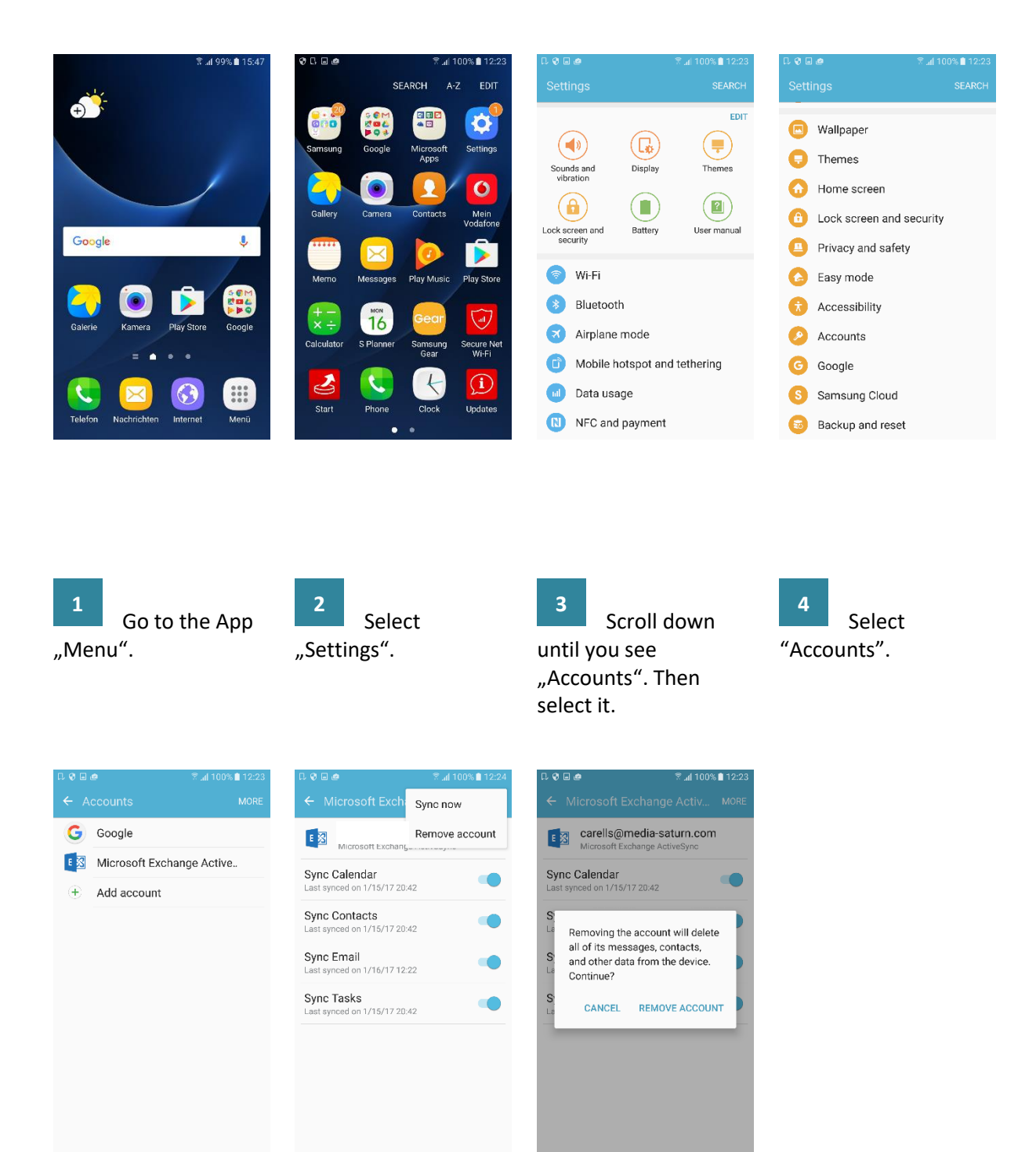

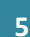

Select the mail account type (Microsoft Exchange ActiveSync).

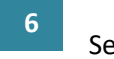

Account".

Select "More" and tap on "Remove

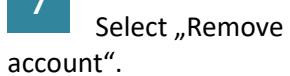

### IX. Password Change

Every three months, the E-Mail password needs to be changed. After you have selected a new password on your computer, you need to change it on the mobile device as well.

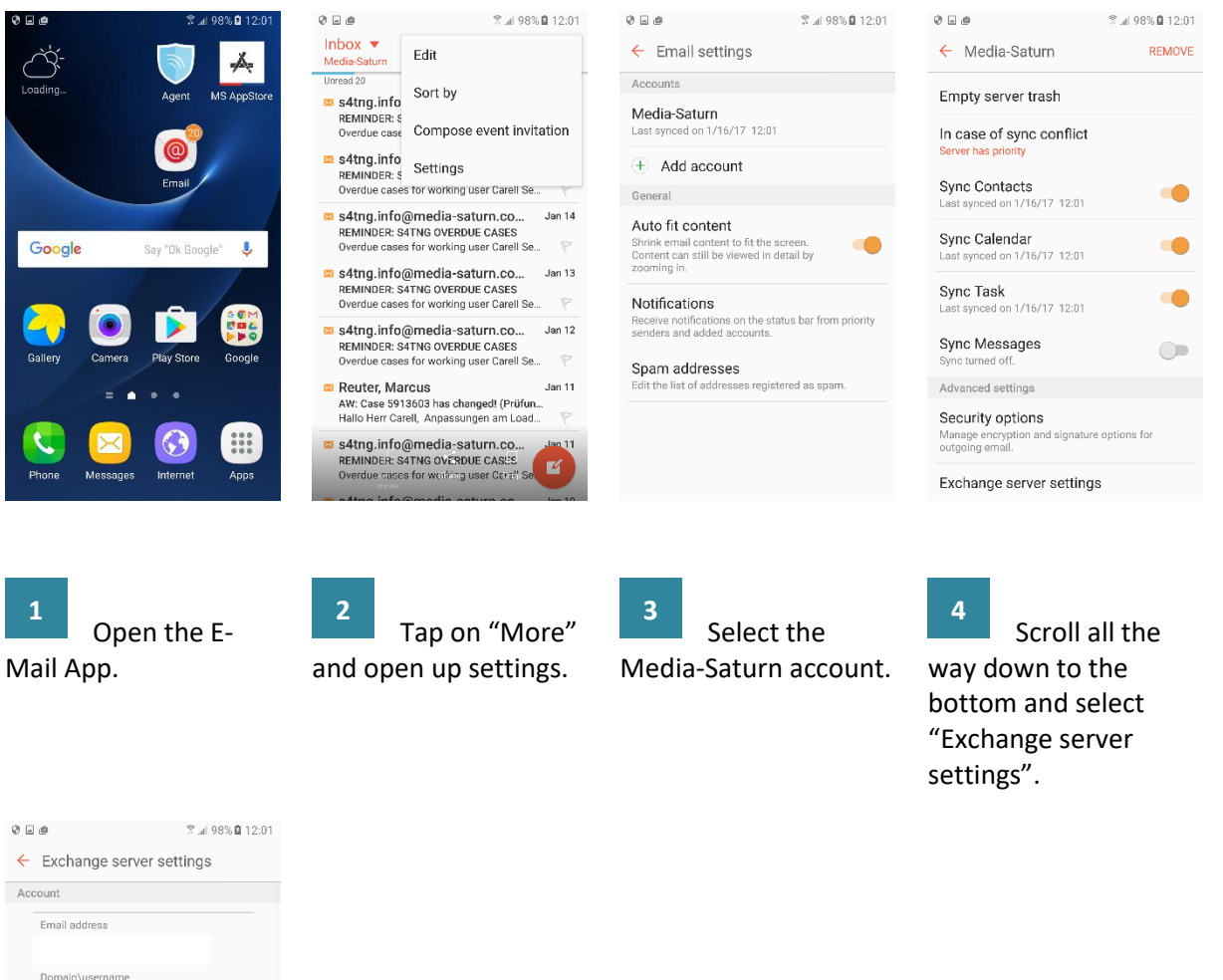

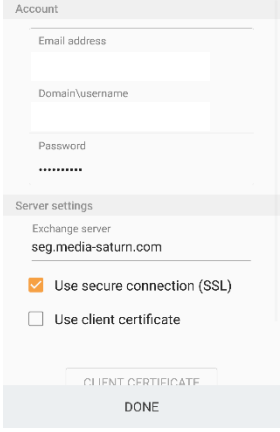

5 Enter the new password and select "Done".

| X. Version History |            |                                                 |                         |  |  |  |  |
|--------------------|------------|-------------------------------------------------|-------------------------|--|--|--|--|
| Version            | Date       | Change                                          | Author                  |  |  |  |  |
| 1.0                | 10.09.2015 | Creation of document                            | Sascha Milani (FIT)     |  |  |  |  |
| 1.1                | 22.09.2015 | Added passage for deletion of mail profile      | Sascha Milani (FIT)     |  |  |  |  |
| 1.2                | 23.09.2015 | Corrections and modified passages               | Sascha Milani (FIT)     |  |  |  |  |
| 1.3                | 07.10.2015 | Added device encryption text passage            | Sascha Milani (FIT)     |  |  |  |  |
| 1.4                | 14.10.2015 | Added screenshots and setting up AW Inbox       | Sascha Milani (FIT)     |  |  |  |  |
| 1.5                | 19.10.2015 | Restructured document and changed serveral      | Sascha Milani (FIT)     |  |  |  |  |
|                    |            | sections. Correction of text spacings and video |                         |  |  |  |  |
|                    |            | links.                                          |                         |  |  |  |  |
| 1.6                | 03.11.2015 | Updated some Screens                            | Patrick Zöller (FIT)    |  |  |  |  |
| 1.7                | 02.01.2017 | Update of whole document                        | Johannes Harbs          |  |  |  |  |
|                    |            |                                                 | (SCHIFFL)               |  |  |  |  |
| 1.8                | 18.05.2017 | Update Screenshots                              | Bartosz Dziubaczyk      |  |  |  |  |
|                    |            |                                                 | (SCHIFFL)               |  |  |  |  |
| 1.9                | 14.07.2017 | Update Screenshots, Update logos                | Michèl Bohlig (SCHIFFL) |  |  |  |  |
| 1.10               | 12.06.2018 | Update Screenshots and descriptions             | Peter Tielsch (SCHIFFL) |  |  |  |  |
| 1.11               | 27.06.2018 | Updated guide based on internal feedback        | Peter Tielsch (SCHIFFL) |  |  |  |  |
| 1.12               | 13.12.2018 | Changed AirWatch with Workspace ONE             | Andrei Odaciuc (Accesa) |  |  |  |  |